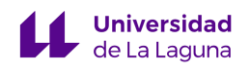

## Actividad 1: Solución

Instala ESP-IDF en tu PC y crea un nuevo proyecto basado en el ejemplo *hello\_world*. Puedes hacerlo a través del entorno VSCode y seguir el tutorial paso a paso de la presentación. Carga y ejecuta el programa *Hello\_world* en tu ESP32. Monitoriza la salida serial y observa la información que aparece.

1. A partir del código principal del proyecto *hello\_world* (hello\_world\_main.c), analiza las funcionalidades programadas y relaciónalas con el resultado observado a través de la monitorización.

## Solución:

Al monitorizar la salida serial de la ESP32 se observa lo siguiente:

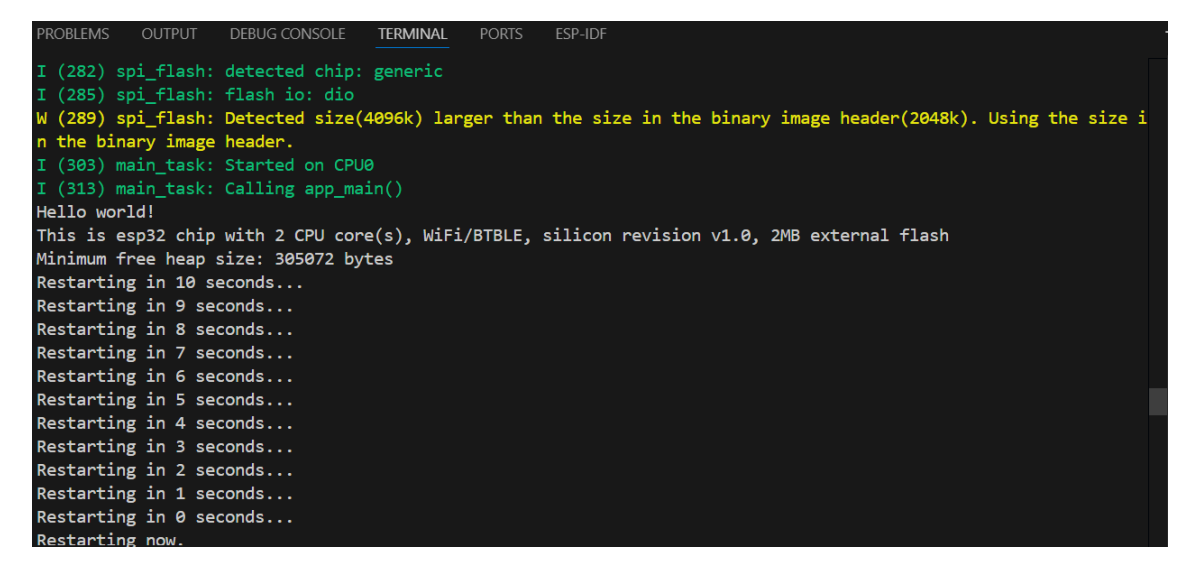

En primer lugar, se observan una serie de mensajes de información (I) y de warning (W) comunes al lanzar la aplicación en la ESP32. Estos mensajes aparecen de forma iterativa porque en el propio código forzamos el reinicio de la ESP32 al final de nuestro código (lo veremos más adelante).

Por tanto, la funcionalidad realmente programada en nuestro código es el texto que aparece en blanco. Este código muestra:

- Un mensaje "Hello world!".
- Información sobre la ESP32 relativa al número de cores, características de conexión (wifi y bluetooth BT/BLE), versión del chip, propiedades de la memoria flash y memoria heap disponible.
- Cuenta atrás de 10 segundos que concluye con el reseteo de la ESP32.

La secuencia anterior se repite de manera iterativa.

Vamos a analizar el código y ver cómo se ha desarrollado el programa:

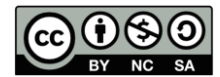

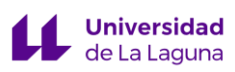

| /*                  |                           |           |           |         |            |    |     |
|---------------------|---------------------------|-----------|-----------|---------|------------|----|-----|
| * SPDX-F<br>*       | ileCopyrightText:         | 2010-2022 | Espressif | Systems | (Shanghai) | со | LTD |
| * SPDX-L<br>*/      | icense-Identifier:        | CC0-1.0   |           |         |            |    |     |
| #include            | <stdio.h></stdio.h>       |           |           |         |            |    |     |
| <pre>#include</pre> | <inttypes.h></inttypes.h> |           |           |         |            |    |     |
| #include            | "sdkconfig.h"             |           |           |         |            |    |     |
| #include            | "freertos/FreeRTOS        | S.h"      |           |         |            |    |     |
| <pre>#include</pre> | "freertos/task.h"         |           |           |         |            |    |     |
| <pre>#include</pre> | "esp_chip_info.h"         |           |           |         |            |    |     |
| <pre>#include</pre> | "esp_flash.h"             |           |           |         |            |    |     |
| <pre>#include</pre> | "esp_system.h"            |           |           |         |            |    |     |

En primer lugar, se incluyen los archivos de cabecera (*header*) con las funcionalidades que se van a emplear en el código. Cabe destacar algunos archivos propios del SO en tiempo real (*freertos*) que se abordará de forma específica en próximos ejercicios, o archivos para interactuar con funcionalidades del sistema de ESP32 (esp\_chip\_info.h, esp\_flash.h, esp\_system.h).

Es posible consultar la definición de funciones, macros y tipos de datos que incluye cada fichero de ESP-IDF. Para eso, basta con poner el cursor en el nombre del fichero a consultar, y pulsar Alt+F12. En el siguiente ejemplo se muestra el contenido de esp\_chip\_info.h.

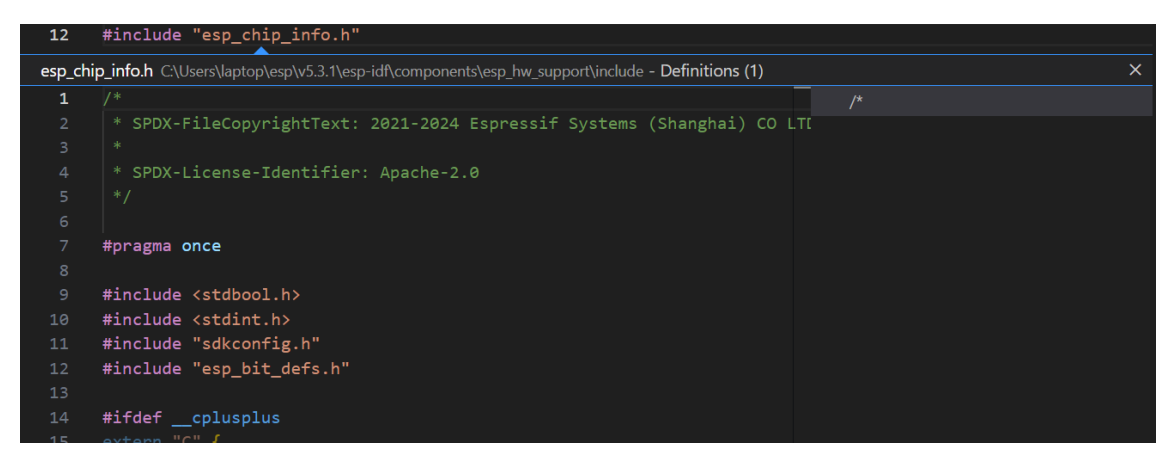

Otra opción para consultar el contenido de un header es a través de la página web de espressif (<u>https://docs.espressif.com/projects/esp-idf/en/v5.3.1/esp32/index.html</u>) e indicar en el buscador el contenido a consultar:

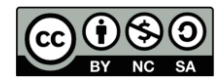

Sistemas Embebidos: ESP32 ESP-IDF y FreeRTOS

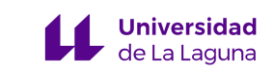

| A ESP-IDF Programming Guide    | Header File                                                                                                    |  |  |  |  |
|--------------------------------|----------------------------------------------------------------------------------------------------|--|--|--|--|
| SPRESSIF                       | <ul> <li>components/esp_hw_support/include/esp_chip_info.h</li> <li>This header file can be included with:</li> </ul> |  |  |  |  |
| ESP32 V                        | #include 'esp_ <b>chip_info</b> .h"                                                                                   |  |  |  |  |
| stable (v5.3.1)  esp_chip_info | Functions                                                                                                    |  |  |  |  |
| Catificated                    | <pre>void esp_chip_info esp_chip_info_t *out_info)</pre>                                                              |  |  |  |  |
|                                | Fill an esp_chip_info_t structure with information about the chip.                                                    |  |  |  |  |
| API Conventions                | Parameters: out_info [out] structure to be filled                                                                     |  |  |  |  |
| Application Protocols          |                                                                                                    |  |  |  |  |
| Bluetooth® API                 | Structures                                                                                                    |  |  |  |  |
| Error Codes Reference          | struct and ship info t                                                                                                |  |  |  |  |
| Networking APIs                | The structure represents information about the chip.                                                                  |  |  |  |  |
| Peripherals API                |                                                                                                    |  |  |  |  |
| Project Configuration          | Public Members                                                                                                    |  |  |  |  |

Las siguientes líneas de código crean la función principal app\_main:

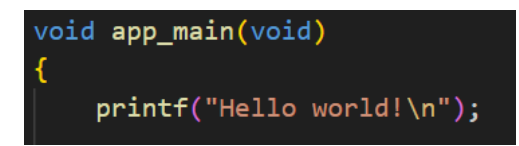

En este caso, nuestro programa está conformado por una única "tarea" (task) asociada al app\_main. Lo primero que se hace en esta tarea es imprimir por pantalla el mensaje "Hello world!" tal y como se observaba en la monitorización de la salida de la ESP32.

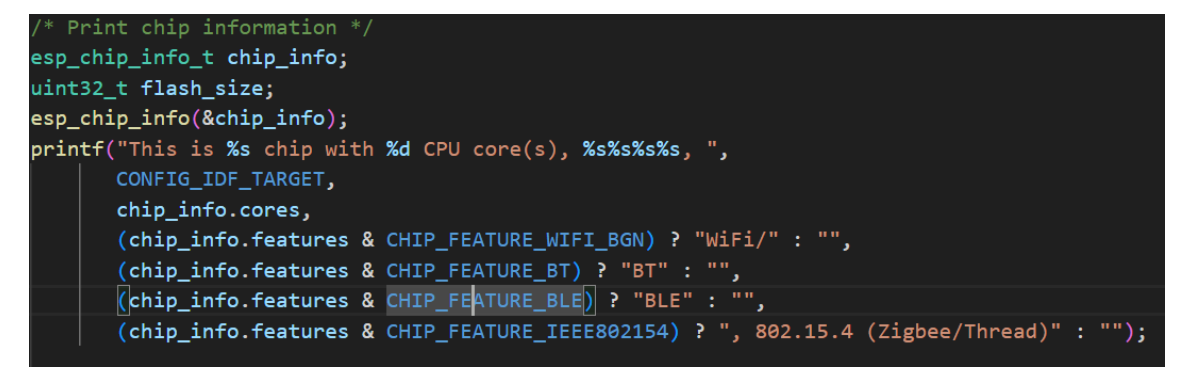

A continuación, se crean dos variables:

- Chip\_info: variable tipo esp\_chip\_info\_t. Se trata de una estructura con información sobre el chip como el número de núcleos, conexiones, entre otros.
- Flash\_size: variable tipo uint32.

A través de la función esp\_chip\_info() se completa la estructura chip\_info con la información sobre el ESP32 que se está usando. Observa que el argumento de entrada de la función es un puntero a la variable.

El siguiente paso permite imprimir la información sobre el chip con el comando printf. En concreto, se obtiene la información del dispositivo usado (CONFIG\_IDF\_TARGET),

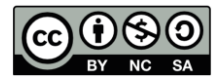

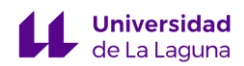

el número de cores (chip\_info.cores) y se *comprueba* si tiene las siguientes funcionalidades (chip info.features):

- Wifi 2.4GHz (CHIP FEATURE WIFI BGN).
- Bluetooth clásico (CHIP\_FEATURE\_BT).
- Bluetooth LE (CHIP\_FEATURE\_BLE).
- IEEE 802.15.4 (CHIP\_FEATURE\_IEEE802154).

```
unsigned major_rev = chip_info.revision / 100;
unsigned minor_rev = chip_info.revision % 100;
printf("silicon revision v%d.%d, ", major_rev, minor_rev);
if(esp_flash_get_size(NULL, &flash_size) != ESP_OK) {
    printf("Get flash size failed");
    return;
}
printf("%" PRIu32 "MB %s flash\n", flash_size / (uint32_t)(1024 * 1024),
    (chip_info.features & CHIP_FEATURE_EMB_FLASH) ? "embedded" : "external");
printf("Minimum free heap size: %" PRIu32 " bytes\n", esp_get_minimum_free_heap_size());
```

En las siguientes líneas se calcula la versión del chip, adaptando el formato de chip\_info.revision e imprimiendo la información por pantalla con el primer printf. A continuación se obtiene el tamaño de la memoria flash (esp\_flash\_get\_size()). Si esta función se realiza con éxito, devuelve ESP\_OK. En caso contrario, se imprime la sentencia "Get flash size failed". Si la comprobación se ha llevado con éxito, se imprime por pantalla el tamaño de la memoria flash en MB y se especifica si es external o embedded.

Con el siguiente printf se muestra por pantalla el tamaño mínimo de memoria heap disponible mediante esp\_get\_minimum\_free\_heap\_size().

```
for (int i = 10; i >= 0; i--) {
    printf("Restarting in %d seconds...\n", i);
    vTaskDelay(1000 / portTICK_PERIOD_MS);
}
printf("Restarting now.\n");
fflush(stdout);
esp_restart();
```

Por último, se implementa la cuenta atrás. Para ello se desarrolla un bucle *for* en el que el índice *i* va desde 10 hasta 0 en cada iteración. En primer lugar, se imprime el valor de i. A continuación, se emplea el comando *vTaskDelay*, clave en el SO FreeRTOS. Esta función se emplea para "retrasar" o "dormir" una tarea. Anteriormente, comentábamos que nuestro programa estaba conformado por una única tarea (app\_main). Cada vez que se ejecuta esta sentencia en el bucle *for* la tarea queda "congelada" durante 1 segundo (1000/portTICK\_PERIOD\_MS), de forma que cada iteración se realiza cada segundo.

Una vez se completa el bucle, se imprime por pantalla el reseteo de la ESP32. A continuación se vacía cualquier contenido pendiente en el buffer (flush), y se reinicia el controlador (esp\_restart). De esta forma, se comienza a ejecutar de nuevo el código como si el dispositivo volviera a iniciarse.

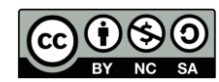